# SETTING UP AN INTERNAL REVENUE SERVICE (IRS) ONLINE ACCOUNT

- 1) Navigate in your browser to <u>IRS.gov</u>.
- 2) Select the option "Sign in to Your Account":

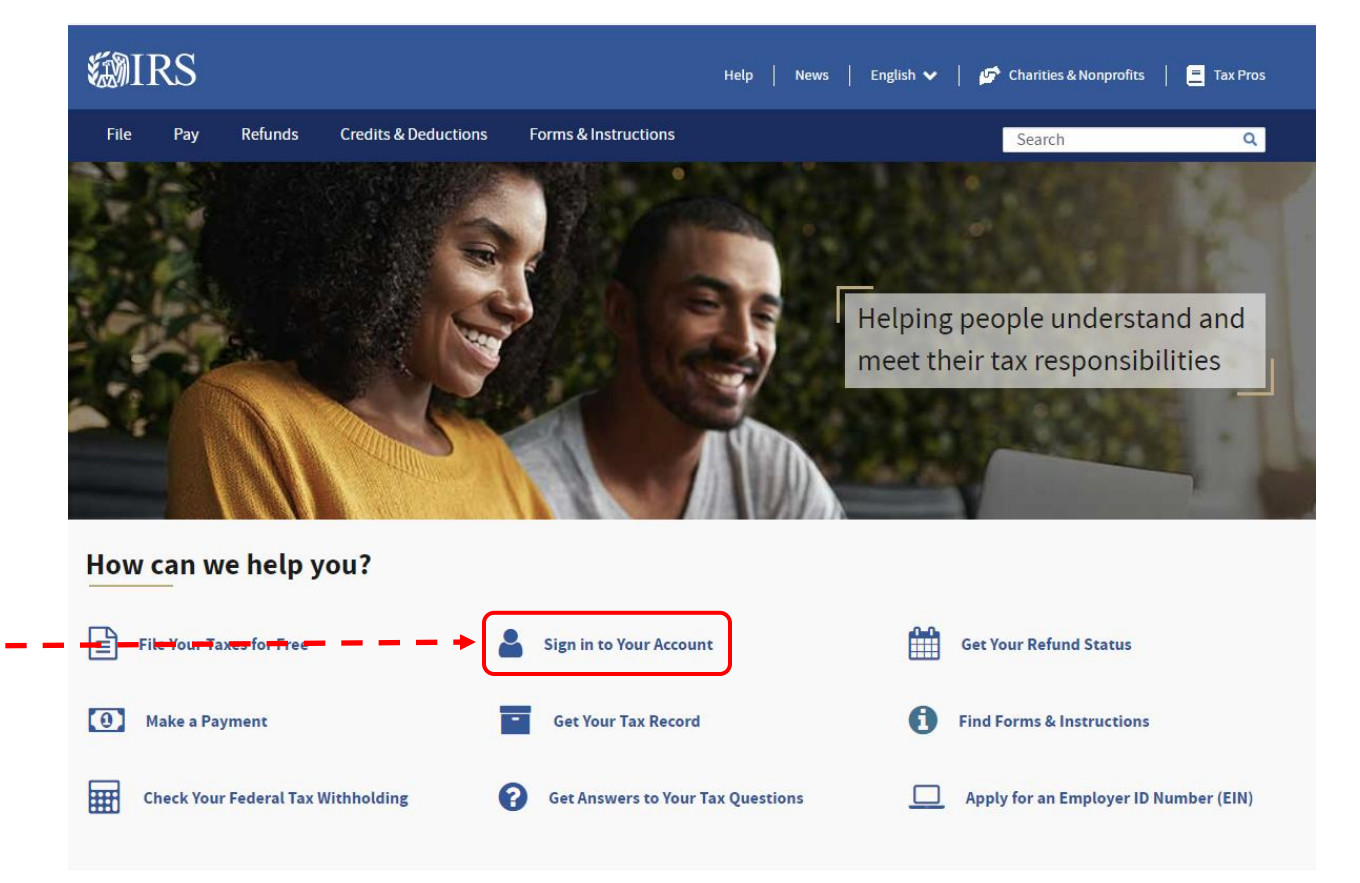

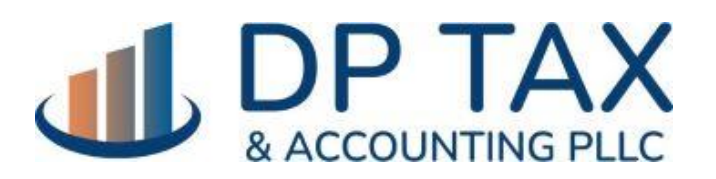

WWW.DPTAX.COM

3) On the Your Online Account page, click the button "Sign in to your Online Account":

| <b>WIRS</b>                         | Help   News   English 🗸   💋                                                                                                    | 🎓 Charities & Nonprofits 🛛 📒 Tax Pros                                        |
|-------------------------------------|----------------------------------------------------------------------------------------------------|------------------------------------------------------------------------------|
| File <b>Pay</b> Refunds             | Credits & Deductions Forms & Instructions                                                                                                    | Search Q                                                                     |
| Home / File / Individuals / Your Ir | formation / Your Online Account                                                                                                    |                                                                              |
| Your Online A                       | ccount                                                                                                    |                                                                              |
|                                     | English   <u>Español</u>   <u>中文(简体)</u>   <u>中文</u> (繁體)   한국어                                                                                                    | <u>Русский</u>   <u>Tiếng Việt</u>   <u>Kreyòl ayisyen</u>                   |
| Individuals                         | Access your individual account information including balance, payments, tax records and more                                                                                                    | Related Information                                                          |
| Who Should File                     | Sign in to your Online Account                                                                                                    | Frequently Asked Questions About                                             |
| How to File                         |                                                                                                    | • <u>Appeals</u>                                                             |
| When to File                        |                                                                                                    | <u>Topic No. 653, IRS Notices and Bills,</u> Penalties, and Interest Charges |
| Where to File                       | Access Tax Records                                                                                                    | r enames, and microst charges                                                |
| Your Information                    | <ul> <li>View key data from your most recently filed tax return, including your adjusted gross income, and access transcripts</li> <li>View information about your Economic Impact Payments</li> <li>View information about your advance Child Tax Credit payments</li> <li>View digital copies of certain notices from the IRS</li> </ul> | Need to Pay?                                                                 |
| Tax Record (Transcript)             |                                                                                                    | See your payment options.                                                    |
| Life Events                         |                                                                                                    |                                                                              |

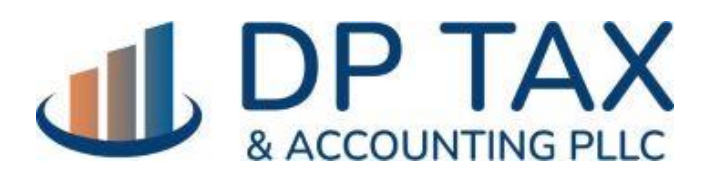

WWW.DPTAX.COM

4) On the next page, select the option to "Create a new account" and follow the steps. Ideally you will be doing this on a computer or tablet and with your mobile phone and Driver's License or state-issued ID with you.

#### **WIRS**

#### Sign In or Create a New Account

| IRS now offers a sign-in option with ID.me, which offers access to IRS online services with a secure account that protects your privacy. |  |  |
|----------------------------------------------------------------------------------------------------|--|--|
| ID.me is an account created, maintained, and secured by a technology provider.                                                           |  |  |
| If you don't have an ID.me account, you must create a new account.                                                                       |  |  |
| Sign in with an existing account                                                                                                    |  |  |
| Sign in with ID.me                                                                                                    |  |  |
| OR                                                                                                    |  |  |
| Create a new account                                                                                                    |  |  |
| D.me Create an account                                                                                                    |  |  |
| Frequently Asked Questions                                                                                                    |  |  |
| How do I verify my identity?                                                                                                    |  |  |
| What if I can't verify my identity?                                                                                                    |  |  |
| • What is ID.me?                                                                                                    |  |  |

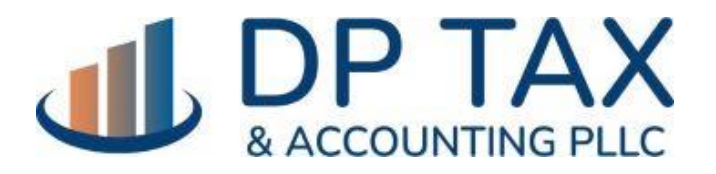

WWW.DPTAX.COM

Once you have set up an IRS account using the ID.me verification, you will be able to:

## Access Tax Records

- View key data from your most recently filed tax return, including your adjusted gross income, and access transcripts
- View digital copies of certain notices from the IRS

## Make and View Payments

- Make a payment from your bank account or by debit/credit card
- You can also <u>make a guest payment</u> without logging in
- View 5 years of payment history, including your estimated tax payments
- View any pending or scheduled payments

### View or Create Payment Plans

- Learn about payment plan options and apply for a new payment plan
- View details of your payment plan if you have one

### View Your Balance

• View the amount you owe and a breakdown by tax year

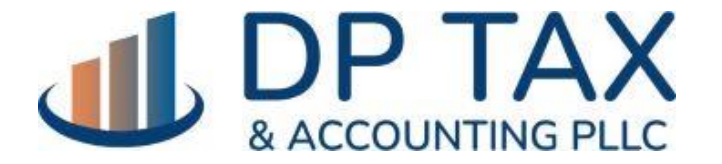

WWW.DPTAX.COM

# **Manage Communication Preferences**

- Go paperless for certain notices
- Get email notifications for new account information or activity

# View and Approve Tax Professional Authorizations

- View any authorization requests from tax professionals
- Approve and electronically sign Power of Attorney and Tax Information Authorization from your tax professional

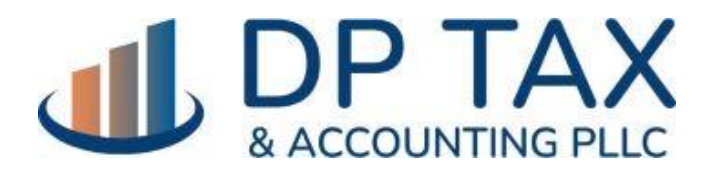

WWW.DPTAX.COM